# ← CV LogRhythm™

# GigaMon's GigaVue: Monitoring Azure with MistNet NDR

April 07, 2022

#### © LogRhythm, Inc. All rights reserved.

This document contains proprietary and confidential information of LogRhythm, Inc., which is protected by copyright and possible non-disclosure agreements. The Software described in this Guide is furnished under the End User License Agreement or the applicable Terms and Conditions ("Agreement") which governs the use of the Software. This Software may be used or copied only in accordance with the Agreement. No part of this Guide may be reproduced or transmitted in any form or by any means, electronic or mechanical, including photocopying and recording for any purpose other than what is permitted in the Agreement.

#### Disclaimer

The information contained in this document is subject to change without notice. LogRhythm, Inc. makes no warranty of any kind with respect to this information. LogRhythm, Inc. specifically disclaims the implied warranty of merchantability and fitness for a particular purpose. LogRhythm, Inc. shall not be liable for any direct, indirect, incidental, consequential, or other damages alleged in connection with the furnishing or use of this information.

#### Trademark

LogRhythm is a registered trademark of LogRhythm, Inc. All other company or product names mentioned may be trademarks, registered trademarks, or service marks of their respective holders.

LogRhythm Inc. 4780 Pearl East Circle Boulder, CO 80301 (303) 413-8745 www.logrhythm.com

Phone Support (7am - 6pm, Monday-Friday)

Toll Free in North America (MT) +1-866-255-0862

Direct Dial in the Americas (MT) +1-720-407-3990

EMEA (GMT) +44 (0) 844 3245898

META (GMT+4) +971 8000-3570-4506

APAC (SGT) +65 31572044

# ← C LogRhythm<sup>™</sup>

## Table of Contents

| Overview                 | 4 |
|--------------------------|---|
| Integration Checklist    | 4 |
| Prerequisites            | 5 |
| Configuration Steps      | 5 |
| Integration Installation | 5 |
| Configure MistNet Sensor | 8 |
| Troubleshooting          | 9 |
| Resources                | 9 |

## Overview

To capture network traffic in Azure, a 3rd party network traffic capture solution, such as GigaMon's GigaVue, must be used. By leveraging GigaMon's technology in Azure, the LogRhythm MistNet NDR can successfully capture network activity and detect threats in the monitored Azure environment.

## Integration Checklist

| Device/Application Name     | GigaVue Cloud Suite for Azure                                          |
|-----------------------------|------------------------------------------------------------------------|
| Vendor                      | GigaMon                                                                |
| Device/Application Type     | Network Traffic Capture Solution                                       |
| Supported Model Name/Number | Cloud Suite for Azure                                                  |
| Supported Software Version  | 5.14.00 or newer                                                       |
| Collection Method           |                                                                        |
| Configurable Log Output     |                                                                        |
| Log Source Type             |                                                                        |
| Log Processing Policy       |                                                                        |
| Exceptions                  |                                                                        |
| Additional Information      |                                                                        |
| Document Status             | FINAL                                                                  |
| Document Owner              | Jake Haldeman - Channel Sales Engineer<br>Ewa Sobon - Technical Writer |

## Prerequisites

| Prerequisite                              | Details                                                                                     | Link |
|-------------------------------------------|---------------------------------------------------------------------------------------------|------|
| Type of Integration                       |                                                                                             |      |
| Supported Operating<br>Systems            |                                                                                             |      |
| Supported Software &<br>Versions          |                                                                                             |      |
| Authentication Credentials                |                                                                                             |      |
| Required Software Prior to<br>Integration | <ul> <li>GigaMon G-vTAP on each host<br/>to monitor traffic</li> <li>MistNet NDR</li> </ul> |      |

## **Configuration Steps**

### Integration Installation

- 1. Deploy GigaVue-FM.
  - a. Deploy GigaMon's GigaVue Cloud Suite for Azure 5.14.00's GigaVue-FM from the Azure Marketplace.
  - b. Refer to GigaMon's documentation for proper sizing in this evaluation, the suggested default virtual machine (VM) sizes were used.
- 2. Once the VM has been deployed, the permissions to access details within the Azure Subscription or Resource Group will be needed.
  - a. In the Azure Portal, navigate to the **Subscription** or **Resource Group** to which access is needed.
  - b. Select the Access control (IAM) section and select Add role assignment to assign permissions to the VM.

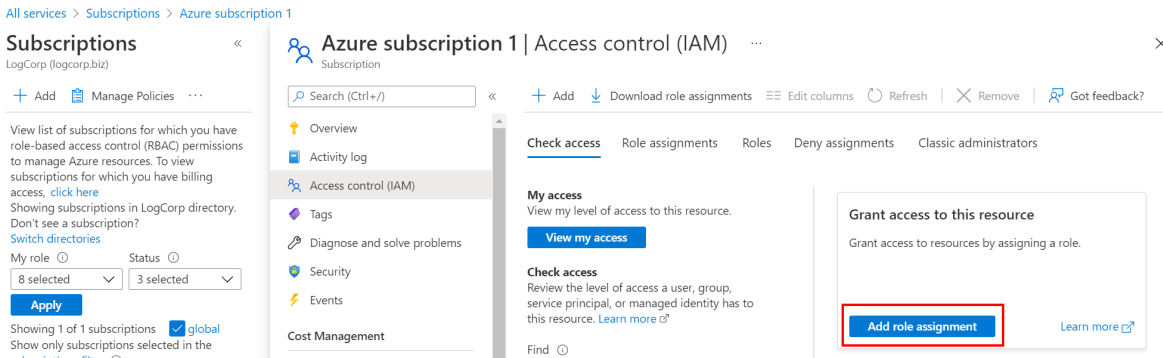

- c. In this configuration, the GigaMon-FM instance was given "Owner" level access to the subscription. For hardening guidance, refer to the GigaMon documentation.
- 3. Power on the GigaVue-FM instance (if not already powered up).
- 4. Enable Programmatic Deployments of the g-VTap controller and GigaVue V Series Node.
  - a. Locate the GigaVue Cloud Suite for Azure in the Marketplace.
  - b. Select the component that programmatic deployments must be enabled for (Node, G-vTap Controller).

| Gigamon                                                                              |
|--------------------------------------------------------------------------------------|
| GigaVUE Cloud Suite for<br>Azure 5.14.00                                             |
| Gigamon, Inc                                                                         |
| Virtual Machine                                                                      |
| GigaVUE Cloud Suite for Azure is an intelligent network traffic visibility solution. |
| Bring your own license                                                               |
| Create 🗸 💟                                                                           |
| GigaVUE V Series Node 2.4.0                                                          |
| GigaVUE-FM 5.14.00                                                                   |
| GigaVUE V Series Proxy 2.4.0                                                         |
|                                                                                      |

c. On the details page, select Get Started.

| GIGAVUE Cloud Su | lite for A | zure 5 | .14.00 ♡ A | dd to Favorite |
|------------------|------------|--------|------------|----------------|
| Gigamon, Inc     |            |        |            |                |
|                  |            |        |            |                |
| Plan             |            |        |            |                |

d. Change the **Status** to **Enabled** for the areas where GigaMon will be deployed.

#### Choose the subscriptions

Select the Azure subscriptions for which you would like to enable programmatic deployments of the above offering(s)

| Subscription Name    | Subscription ID                  | Status            |
|----------------------|----------------------------------|-------------------|
| Azure subscription 1 | 69b25131-7007-4abc-b952-cae4ebb6 | Enable<br>Disable |

e. Repeat this for the services components described above.

#### **Configure GigaVue-FM**

- 1. Create a Monitoring Domain under the Azure section
- 2. Settings used for this instance are seen below.

| Azure > Monitoring Domain             |                    |   |
|---------------------------------------|--------------------|---|
| Azure Monitoring Domain Configuration |                    |   |
| Configure HTTP Proxy                  | No No              |   |
| Monitoring Domain                     | LogCorp-Azure      |   |
| Authentication Type                   | Managed Identities | * |
| Region Name                           | East US            | • |
| Traffic Acquisition Method            | G-vTAP             | * |
| Virtual Networks                      | Test-vnet/Test ×   | * |
| Resource Groups                       | Test ×             | - |
| Traffic Acquisition Tunnel MTU        | 1450               |   |
| Use FM to Launch Fabric               | Yes                |   |
|                                       |                    |   |

- a. Ensure the Virtual Networks and Resource Groups that were selected are the ones that will be included in the traffic capturing and the VM has permission to see those segments.
- b. In the process of setting up the Monitoring Domain, the GigaVue-FM will attempt to deploy a vTap and Node to capture and manage the traffic. Depending on the Azure configuration, CPU quotas may need to be increased to run these servers.
- 3. Install the vTap agent on the servers that traffic will be captured from this is an agent that must be installed on the operating system to properly capture the network traffic.
- 4. To setup a Monitor Session in GigaVue-FM,

- a. Navigate to Azure Orchestration and create a new Monitoring session
- b. Drag a **New Map** to the working space and configure the include filters to meet the needs of the session. For this testing session, all IPv4 traffic was sent.
- c. Drag a **New Tunnel** to the working space to configure. The following represents what configurations were used for this instance. (Note: Update the Remote Tunnel IP to be the IP of the MistNet server being used.)

| X Tunnel                 |                        |
|--------------------------|------------------------|
| Alias                    | GigaMon-To-MistNet-Out |
| Description              | Description (optional) |
| Туре                     | VXLAN                  |
| Traffic Direction        | Out                    |
| Remote Tunnel IP         | 10.0.0.9               |
| MTU                      | 1500                   |
| Time to Live             | 64                     |
| DSCP                     | 0                      |
| Flow Label               | 0                      |
| VxLan Network Identifier | 100                    |
| Source L4 Port           | 8080                   |
| Destination L4 Port      | 4789 ~                 |

d. Once created, drag a line from the map to the tunnel. Refer to the following screenshot for an example of what result to expect.

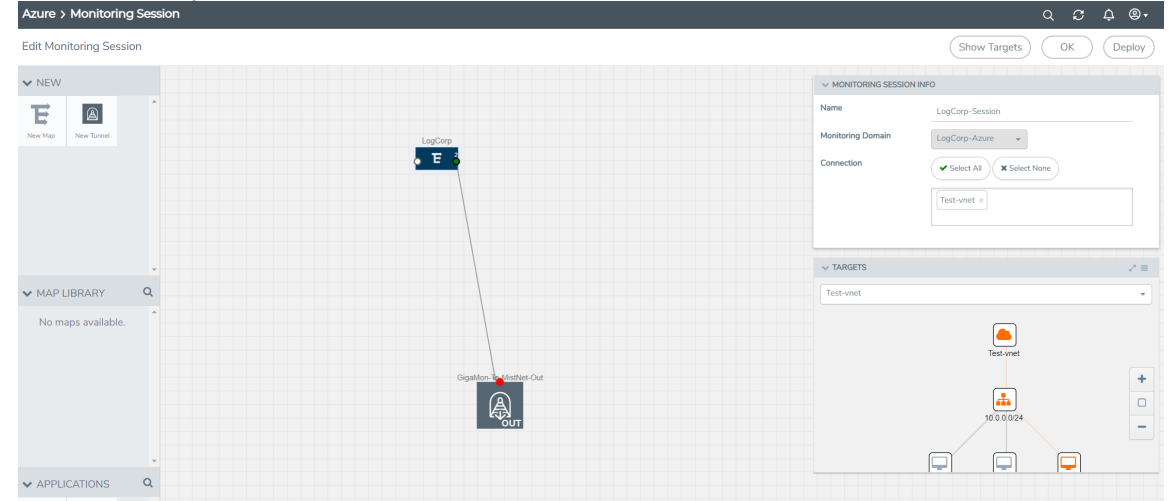

e. Note: The **Targets** section on the right will highlight in orange what is being seen by the GigaMon deployment. If nothing is orange, the GigaMon deployment will need to be reviewed for errors.

#### Configure MistNet Sensor

- 1. SSH into the sever that will host the Mistnet NDR software.
- 2. Referencing the settings used to create the Tunnel (Configure GigaVue-FM 4c), run the following commands making sure to change the VXLAN ID and port to what was configured.

sudo ip link add vxlan100 type vxlan id 100 dstport 4789
sudo ip link set up dev vxlan100

3. To test and confirm that traffic is being received to the MistNet sensor, run the following command:

#### sudo tcpdump -i vxlan100

4. If traffic being generated on the hosts is seen with the vTap software installed, then the GigaMon product to forward traffic to LogRhythm's MistNet NDR was successfully configured. Confirm that MistNet setup, as defined in the documentation, has been completed prior to handing off to the LogRhythm SRE team to onboard the new sensor.

Troubleshooting

Resources